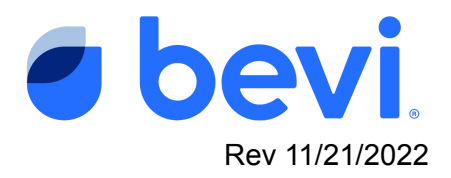

## [Guide] Using Bevi Standup 2.0: Energy Saver Mode

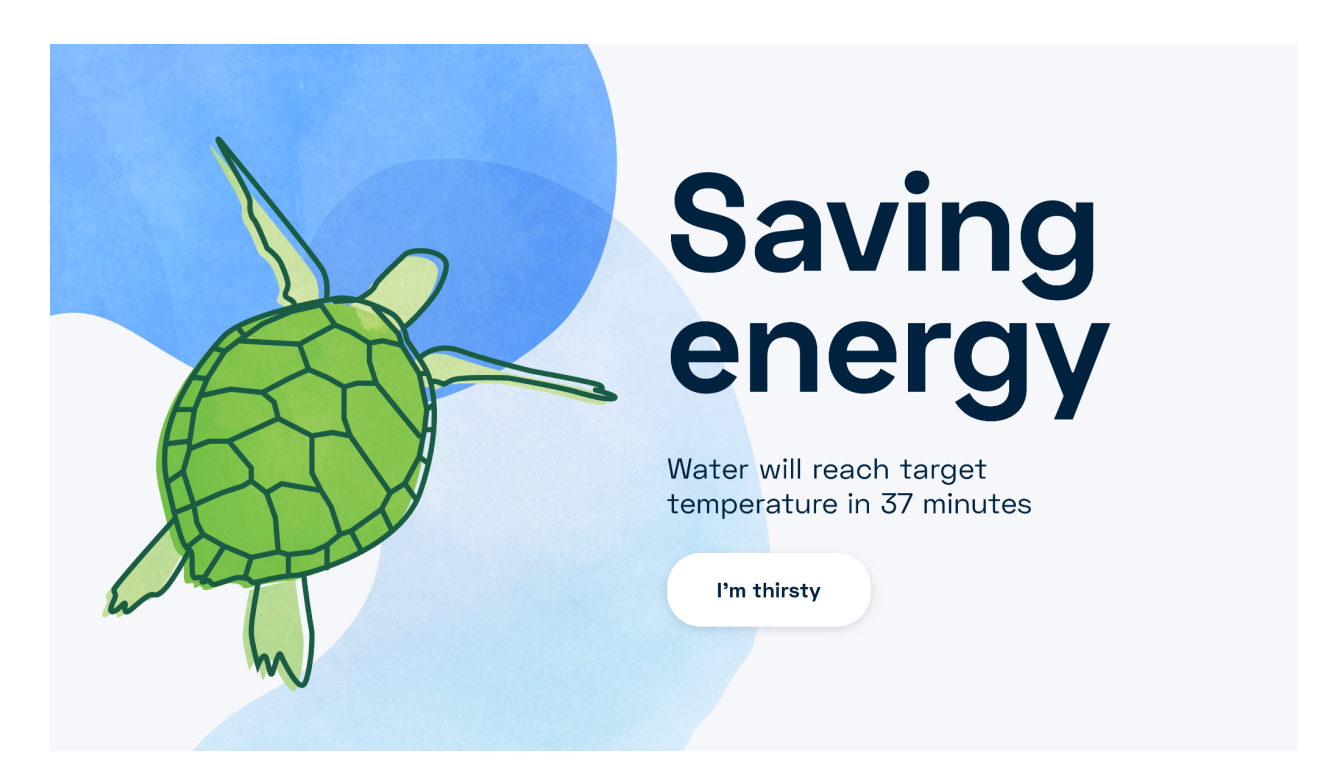

**Overview:** With the introduction of the Bevi Standup 2.0, Bevi introduced Energy Saver Mode. Meant to not only save energy, but also prolong the life of the machine, this function allows technicians to set something similar to a "sleep" mode where several of the machine functions will be unavailable that normally draw power.

**Can I still get a drink during energy saving mode?:** Yes! Chilled, Sparkling and Hot water are disabled, but Ambient filtered water and flavors are available. Should someone need a drink, all they need to do is press the "I'm thirsty" button to get to the main dispense screen.

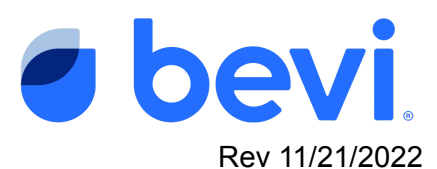

**How do I set up Energy Saving Mode?:** Upon installation, the Install wizard will default Energy Saver mode to 10pm-6am local time. Technicians can customize the length of Energy Saver during Install, based on customer need. This timeframe can be edited to another window of time (longer or shorter) but the range needs to be at least 3 hours.

If the office manager or site contact is available, ask them for the hours they
would like to have Energy Saver Mode turned on. Set the hours using the
selector bar and hit save. If they say they do not want it enabled, Energy Saver
Mode can be disabled by checking the box in the bottom left corner of the
pop-up(see below)

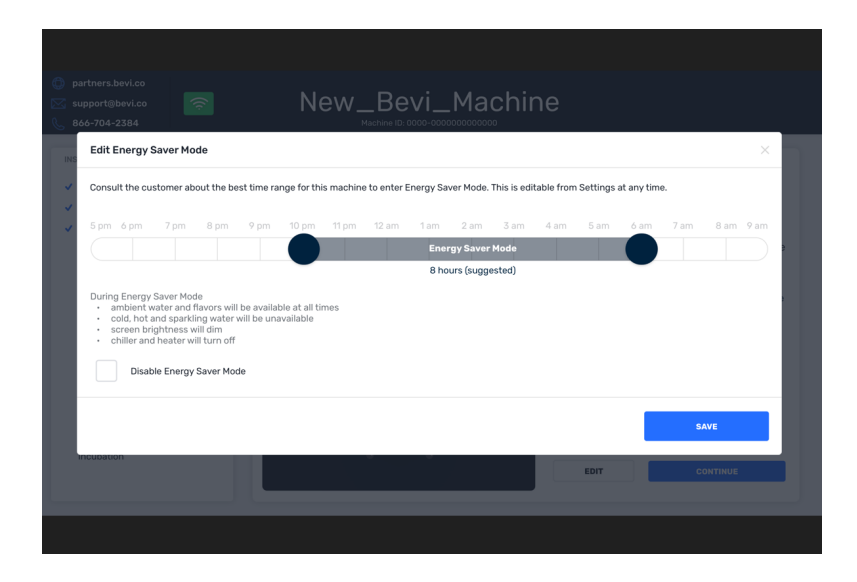

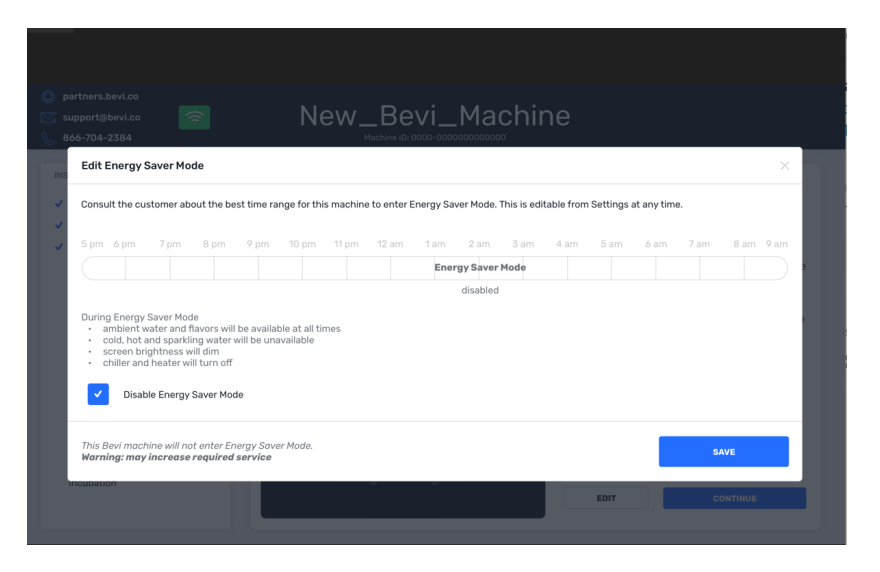

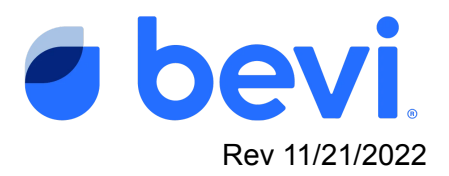

**Can I set Energy Saver Mode up after Install Mode?** Yes! To edit Energy Saver Mode you need to access the Service Panel and hit the SETTINGS button on the home screen.

To get to Energy Saving Mode, select the "Settings" button on the main screen.

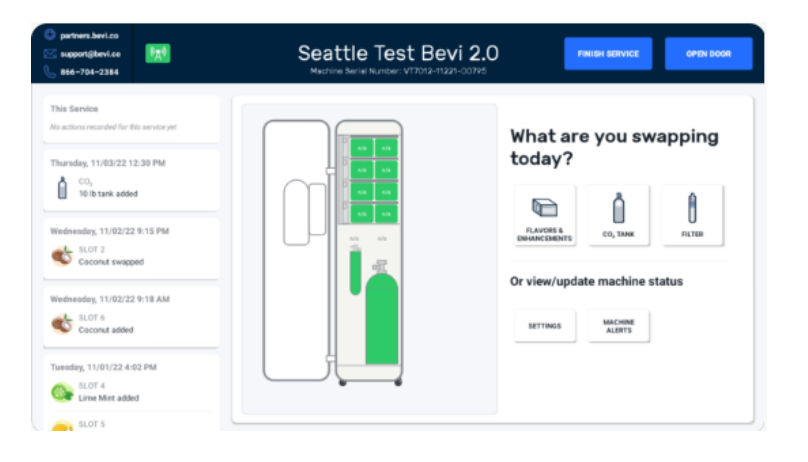

Select the Arrow on the right side of the Energy Saver screen line to enter Energy Saving Mode

| partners.bevi.co     xupport@bevi.co                               | Seattl<br>Machine Ser       | e Test Bevi 2.0 номе                                                  | OPEN DOOR         |
|--------------------------------------------------------------------|-----------------------------|-----------------------------------------------------------------------|-------------------|
| This Service<br>No actions recorded for this service yet           | Backup connection           | Cellular enabled                                                      |                   |
|                                                                    | TOUCHSCREEN                 |                                                                       |                   |
| Thursday, 11/03/22 12:30 PM<br>CO <sub>2</sub><br>10 lb tank added | Android System UI           | Hidden                                                                |                   |
|                                                                    | SOFTWARE VERSION            |                                                                       |                   |
| Wednesday, 11/02/22 9:15 PM                                        | Last Update                 | 11/21/22, up-to-date                                                  |                   |
|                                                                    | Dispense App                | 15.7.2                                                                |                   |
| Wednesday, 11/02/22 9:18 AM                                        | PREFERENCES                 |                                                                       |                   |
| SLOT 6<br>Coconut added                                            | Energy Saver Mode           | 2:00 AM - 6:00 AM                                                     | >                 |
| Tuesday, 11/01/22 4:02 PM<br>SLOT 4<br>Lime Mint added             | Hot water temp              | 185 °F or slightly below (85 °C) (85 °C)                              | 198 °F<br>(92 °C) |
|                                                                    | Preventative<br>Maintenance | Last performed 05/03/21<br>Required every 6 months via Machine Alerts |                   |
| SLOT 5                                                             |                             |                                                                       |                   |

To edit Energy Saver Mode select "Edit"Once the edit button is pressed the Energy Save Selector will come up.

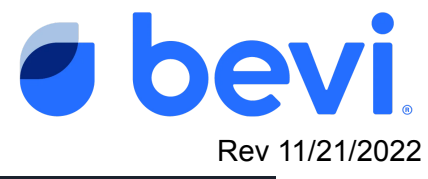

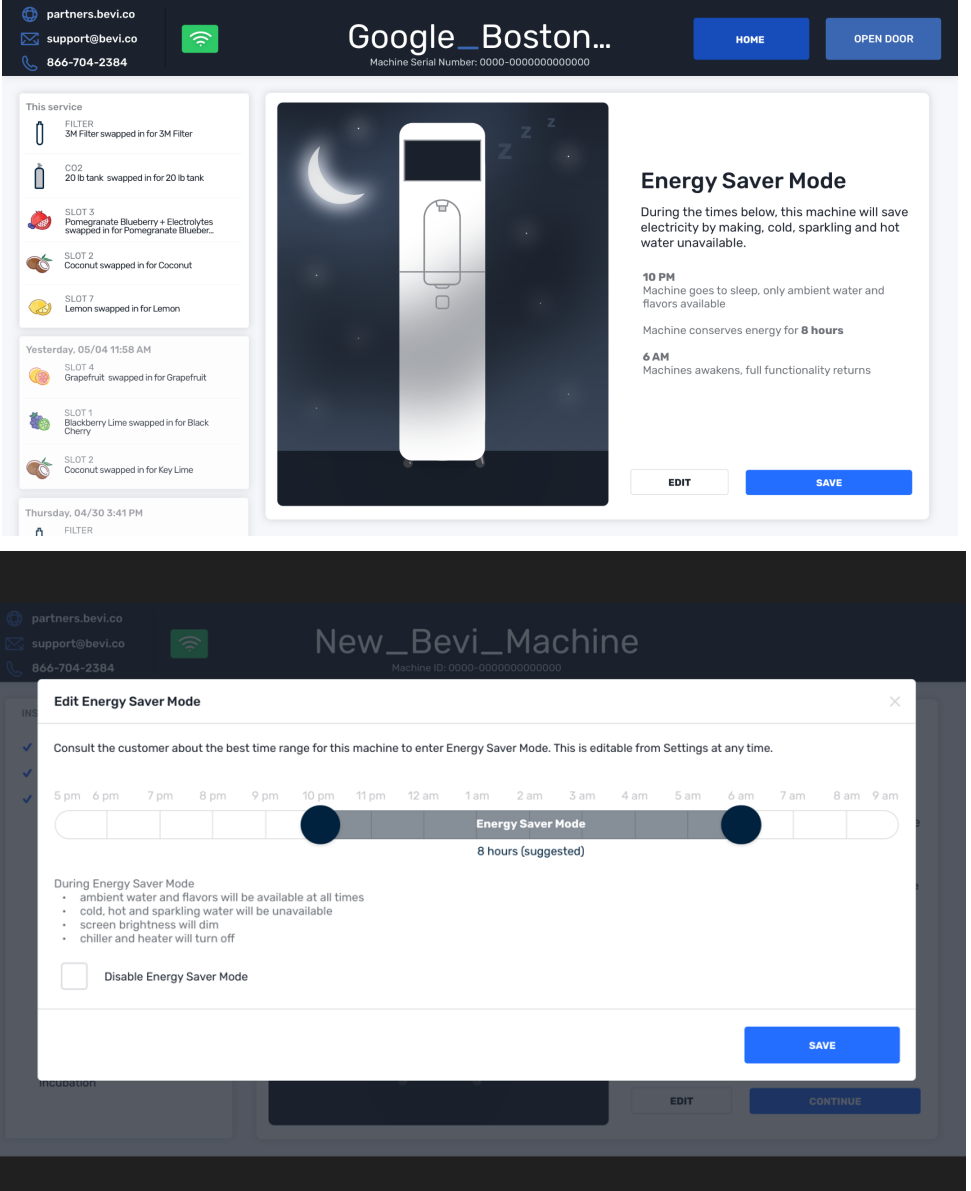

Using the round circles, slide the expand or contract bar to select the start and stop times you want Energy Saving Mode to start and stop. Select save and it's done!

## What happens before/during Energy Saver routine?

- 3 hours before: Ice gradually starts to get used up drinks stay cool.
- At the set start time: 'Saving energy' screensaver appears on screen, screen is dimmed, nozzle LEDs are dimmed and pulse blue. Heater and chiller are turned off.

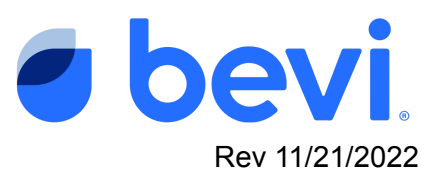

- During Energy Saver Mode: Users can select 'I'm thirsty' to dispense Ambient drinks on an 'Energy Saver' version of dispense screen where all other water types are greyed out and unavailable (since heater and chiller are not on).
- 1.5 hours before the end of Energy Saver Set end time: Chiller turned on.
- 30 min before the end of Energy Saver the Heater is turned on.
- At end set time: The machine returns to normal screen savers and dispense screen. Normal brightness for screen & nozzle LEDs, nozzle LEDs on regular routine.

## Is there a way to update the timing remotely?

• Unfortunately at this time there is no way to accomplish this via The Well. If it can't wait until your next service visit, please contact our support team for help.